## Aquí debe ir su nombre

Cargo que ocupa Unidad a la que pertenece Vicerrectoría a la que pertenece Universidad Católica de Temuco Número de teléfono www.uctemuco.cl

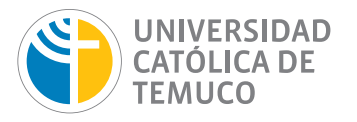

## EN ZIMBRA:

1

2

3

4

5

6

8

9

10

- Copiar texto de ejemplo que aparece en la sección superior de esta página (solo el texto)
- Descargar imagen de logo en el computador desde http://recursos.uct.cl/wp-content/uploads/2016/05/logo-firma.jpg
- Abrir panel de Preferencias en su correo de zimbra
- Seleccionar opción Firmas en la columna izquierda
- Seleccionar Nueva Firma
- Seleccionar la opción Formato en HTML en la derecha de la ventana
- Pegar texto copiado y cambiarla por la que corresponda
- Agregar imagen del logo UC Temuco guardado anteriormente en el computador
- Seleccionar firma creada
- Seleccionar opcion Guardar

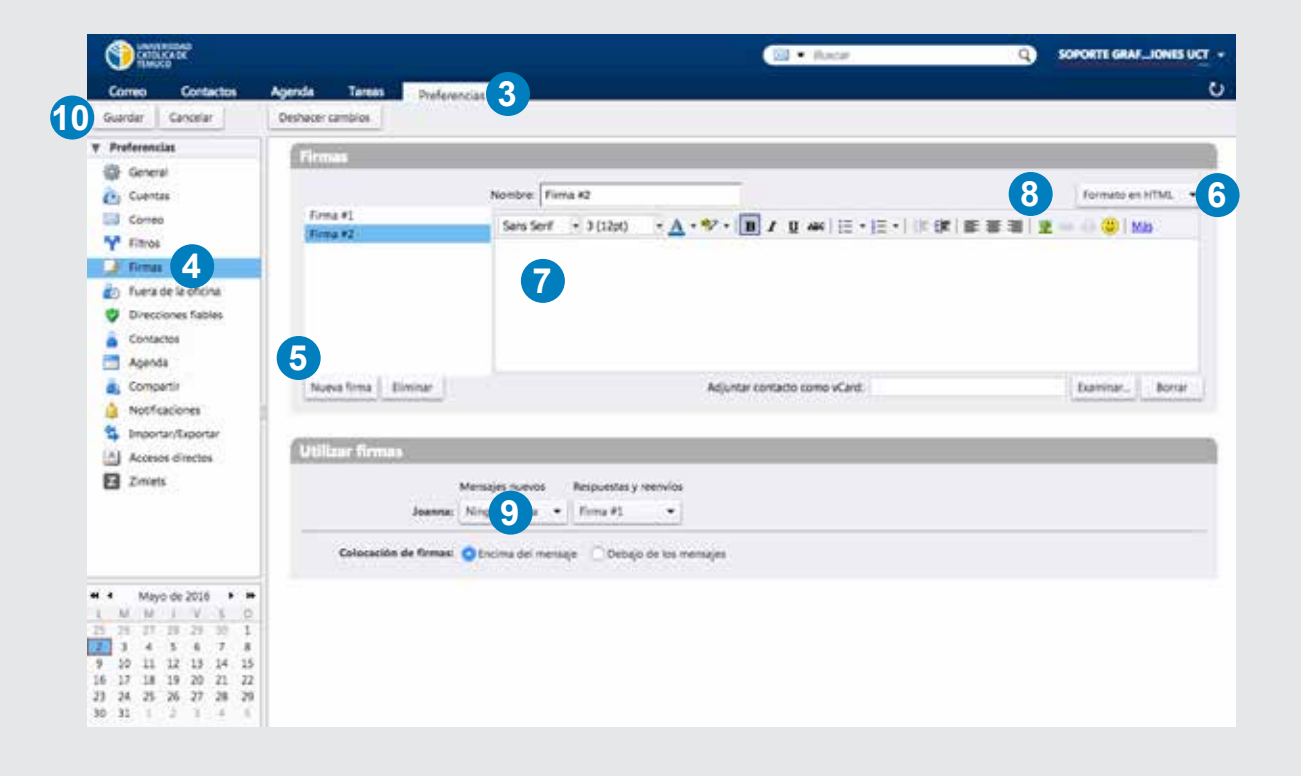